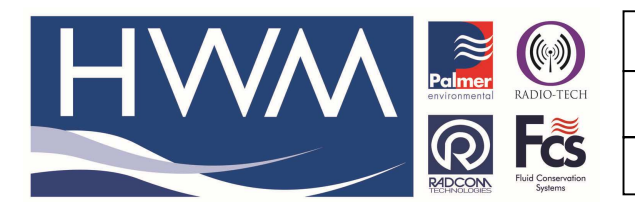

Ref: FAQ-0011

Version: 1.0

Title – Radwin View – Data all positive

Made By: AB\_051213 (Issue 2)

## Question – How to change positive and negative data flow values into all positive flow data values

From Radwin View screen open the Database file - the second Icon on the top left of screen -

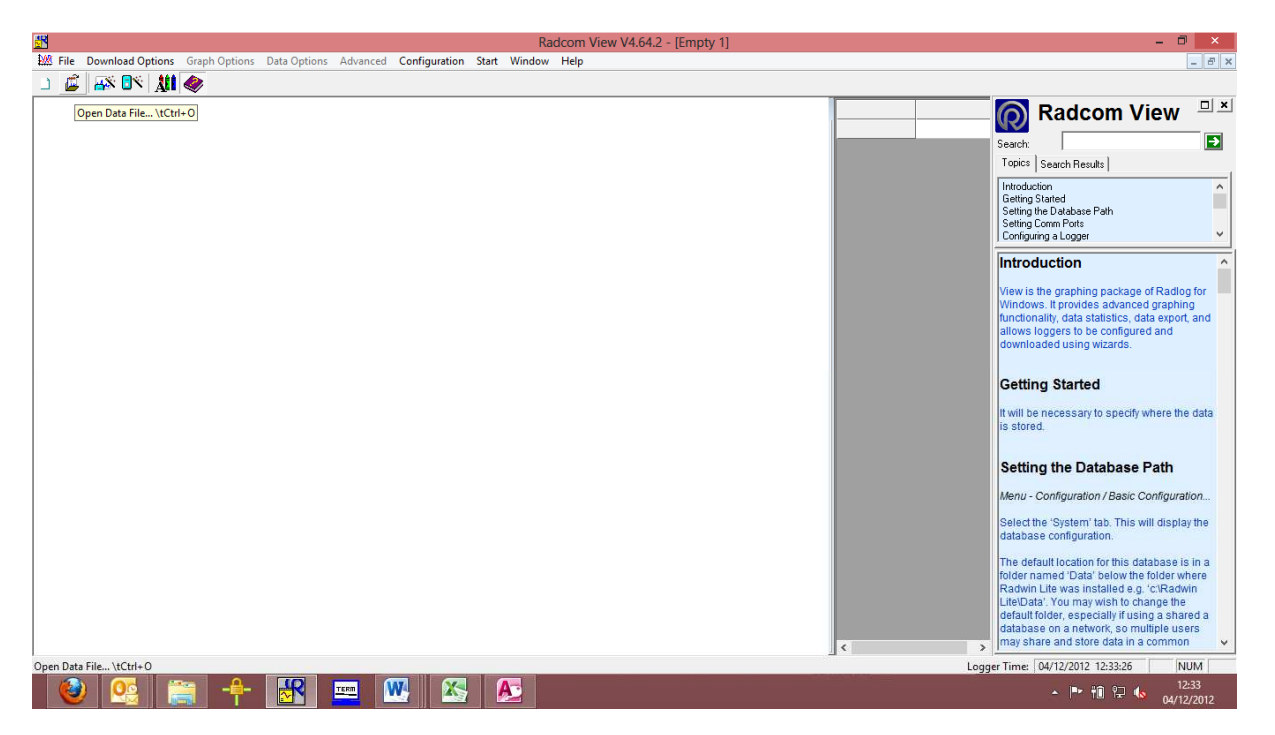

Then Select 'Data file' and then locate the logger you want to edit and open the graph -

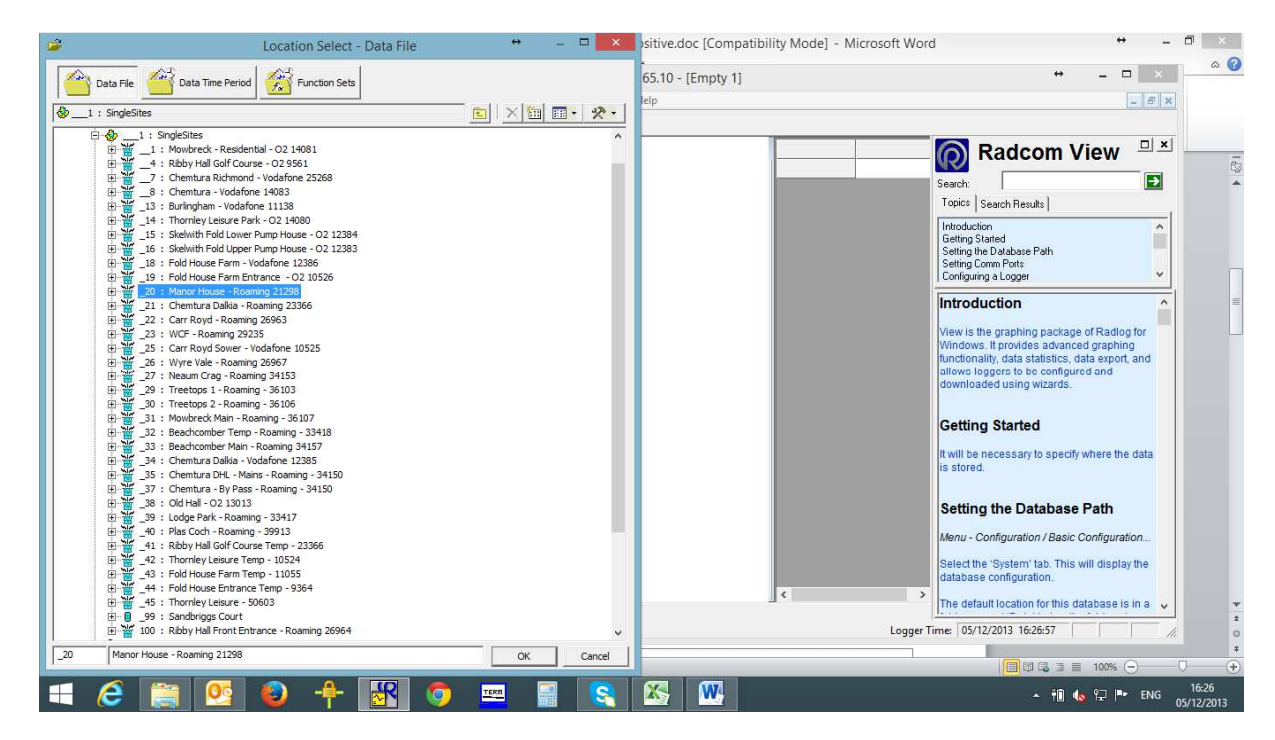

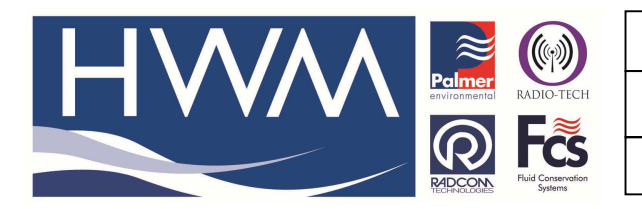

Ref: FAQ-0011

Version: 1.0

Title – Radwin View – Data all positive

Made By: AB\_051213 (Issue 2)

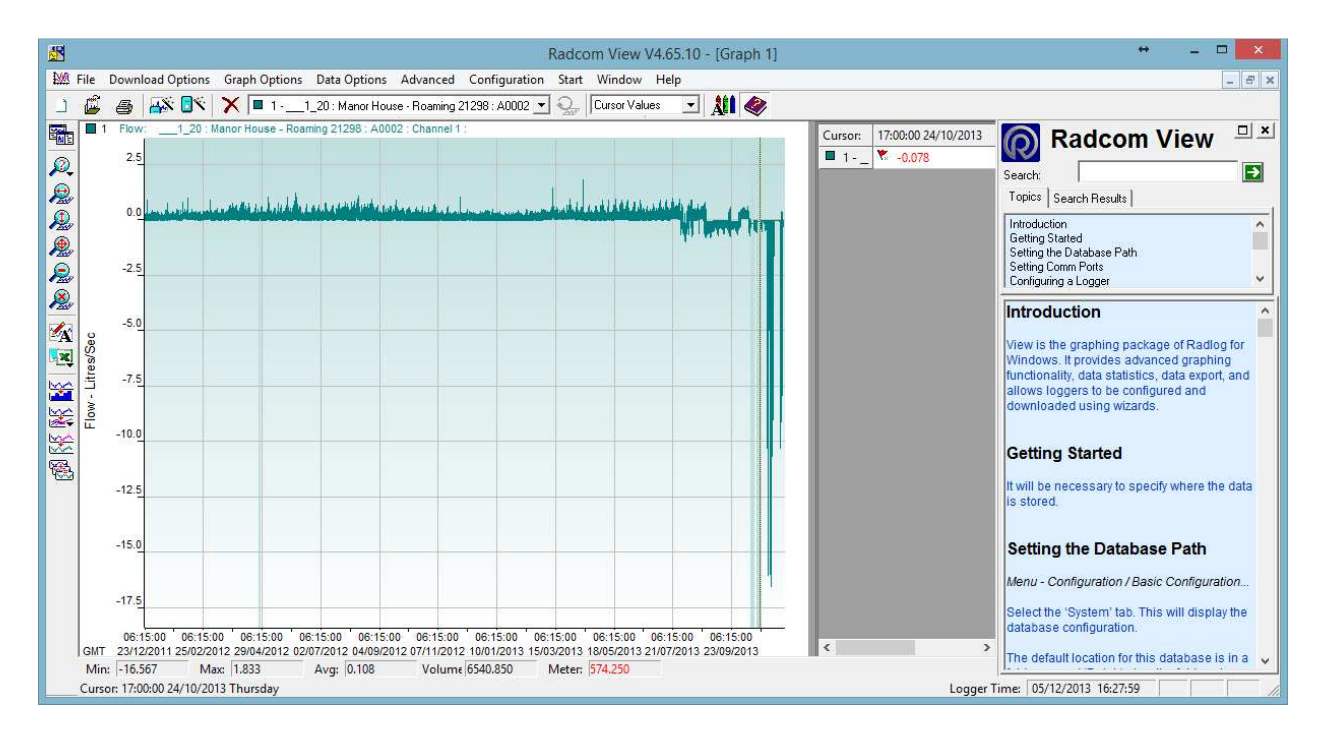

## Select Data Options (top middle of graph screen)

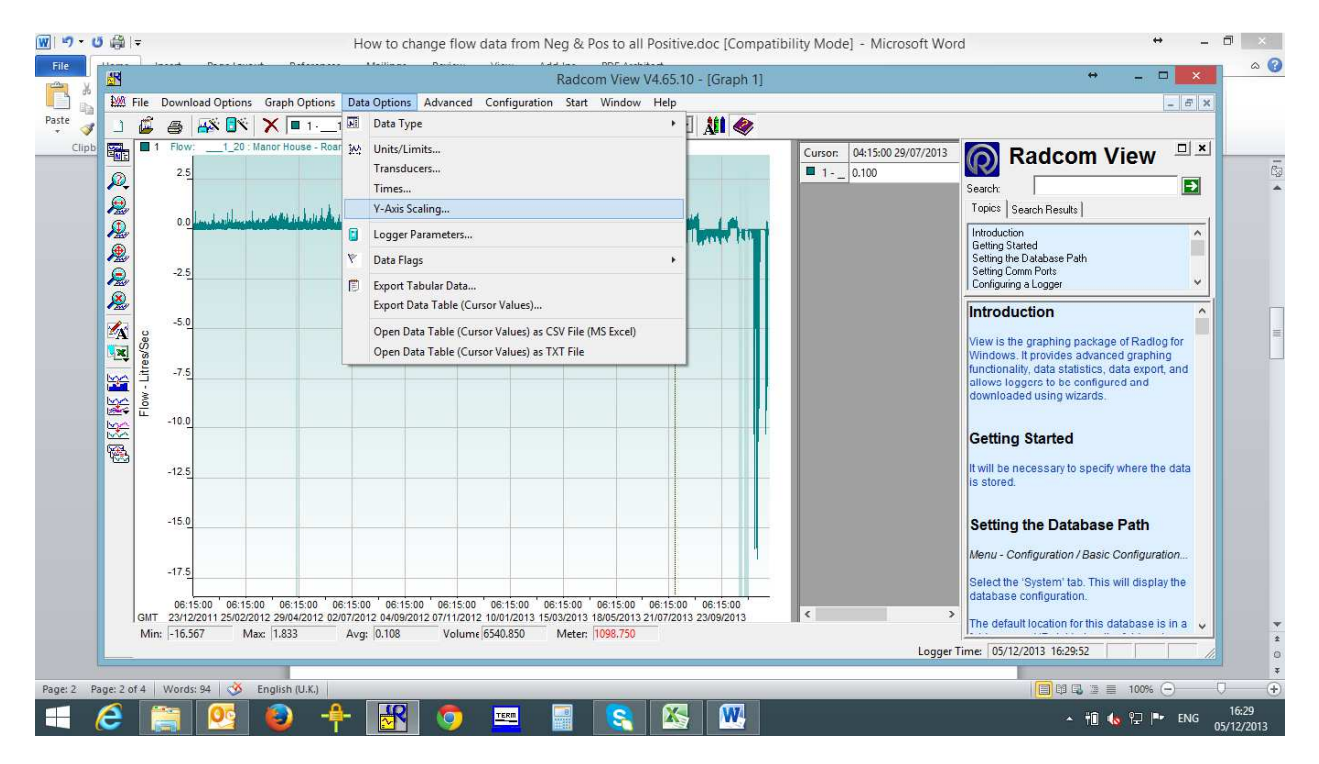

And then select 'Transducers'

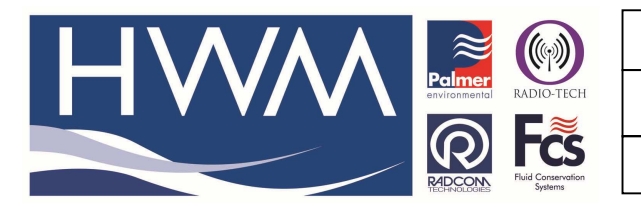

Ref: FAQ-0011

Version: 1.0

Title – Radwin View – Data all positive

Made By: AB\_051213 (Issue 2)

| Transducer Configuration                                                                                                    |                |          |         |         |  |  |  |
|----------------------------------------------------------------------------------------------------|----------------|----------|---------|---------|--|--|--|
| Configure the transducer for the current graph. If the transducer was incorrectly configured in the database when the data was downloaded, it |                |          |         |         |  |  |  |
| Data Factors                                                                                                    |                |          |         |         |  |  |  |
| Calibration:                                                                                                    | 0.011111       | Offset:  | 0.00000 | 00      |  |  |  |
| ✓ Apply Logger Calibration                                                                                                    |                |          |         |         |  |  |  |
| Configuration                                                                                                    |                |          |         |         |  |  |  |
| Transducer Type                                                                                                    | 💰 Digital (Flo | ow)      | ▼ Co    | nfigure |  |  |  |
| Sensor Type:                                                                                                    |                | Flow     |         | ^       |  |  |  |
| Transducer Name:                                                                                                    |                |          |         |         |  |  |  |
| Units Per Pulse:                                                                                                    | 10.000000      |          |         |         |  |  |  |
| Unsec                                                                                                    | 900.000000     |          |         |         |  |  |  |
| Logger Offect                                                                                                    |                | 0.000000 |         | ×       |  |  |  |
|                                                                                                    |                | (        | ок      | Cancel  |  |  |  |

Select 'Configure' and from the 'Data Type' drop down select how you want the data to appear – for example 'Positive Abs data (-ve to +ve)' will convert all negative values to positive values

| Flow Transducer                                                                                                    |                                                                  |  |  |  |  |  |
|----------------------------------------------------------------------------------------------------|------------------------------------------------------------------|--|--|--|--|--|
| Select the units Sensor type. This defines the type of units that can be applied to the data. Select a stored transducer from the list, or select user |                                                                  |  |  |  |  |  |
| Sensor Type:                                                                                                    | Flow                                                             |  |  |  |  |  |
| Transducer                                                                                                    |                                                                  |  |  |  |  |  |
| Select:  User Defined Transducer  Remove                                                                                                    |                                                                  |  |  |  |  |  |
| Enter/Edit Transducer                                                                                                    |                                                                  |  |  |  |  |  |
| Name:                                                                                                    |                                                                  |  |  |  |  |  |
| Units Per Pulse:                                                                                                    | 10.000000                                                        |  |  |  |  |  |
| Offset:                                                                                                    | 0.000000                                                         |  |  |  |  |  |
| Data Type:                                                                                                    | All Data Values 🗨                                                |  |  |  |  |  |
| All Data Values Add to Select Tran Positive Data (+ve to 0) Negative Data (+ve to 0)                                                                   |                                                                  |  |  |  |  |  |
| Export                                                                                                    | Positive Abs Data (-ve to +ve)<br>Negative Abs Data (+ve to -ve) |  |  |  |  |  |

Then select 'OK' and 'OK' again and at below screen 'Yes'

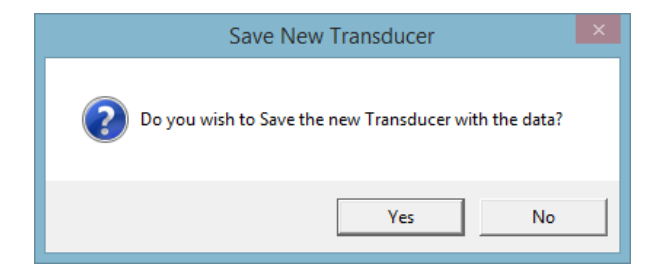

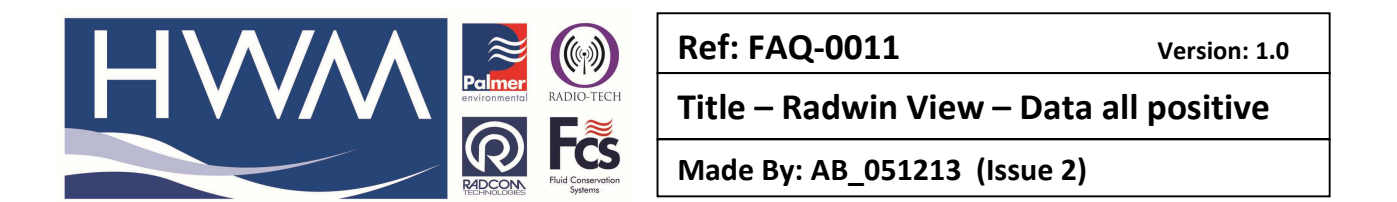

The graph will now appear with all the negative data turned into positive data –

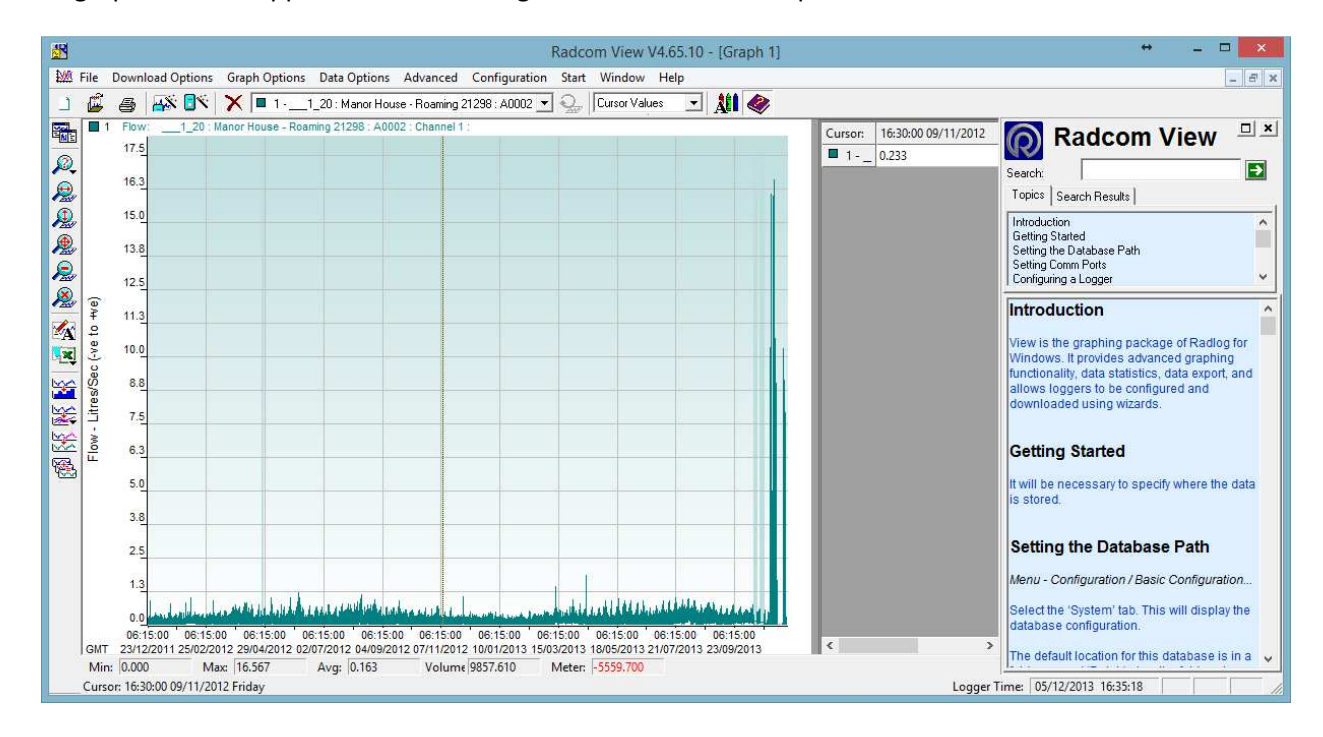

All data received by the logger will now be altered as per this configuration.

Should you require, the data can be reverted by repeating the above process and selecting 'All Data Values' from the Data type drop down.

## **Document History:**

| Edition         | Date of Issue | Modification        | Notes |
|-----------------|---------------|---------------------|-------|
| 2 <sup>nd</sup> | 05/12/13      | Corrected procedure |       |
|                 |               |                     |       |
|                 |               |                     |       |